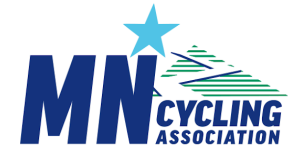

# Finding Coach and Athlete Information (New 2024)

From your personal dashboad, Click on Clubs & Teams, then select a team to access the Team Landing Page/Dashboard

## Coach & Coach Credentials Information in CCN

| Coaches                       |                               | Online in CCN                                                 |  |  |  |  |  |
|-------------------------------|-------------------------------|---------------------------------------------------------------|--|--|--|--|--|
| Find a list of your coaches   |                               | From the Team Dashboard                                       |  |  |  |  |  |
|                               |                               | Click on Manage Registrations to see Registered Coaches &     |  |  |  |  |  |
|                               |                               | Athletes for the selected team                                |  |  |  |  |  |
|                               |                               | From Your Dashboard Search & Manage                           |  |  |  |  |  |
| Find the                      | coach and their license       | Use the Team Dashboard Blue Bar/3bar Menu on the right        |  |  |  |  |  |
| status                        |                               | - Choose: Affiliations: (List & Search Capabilities)          |  |  |  |  |  |
|                               |                               | - For Each Membership (Coaches have 3 Levels)                 |  |  |  |  |  |
|                               |                               | o Click to view                                               |  |  |  |  |  |
|                               |                               | o Membership Details –                                        |  |  |  |  |  |
|                               |                               | o Select a Coaching Level Missing Requirements for each       |  |  |  |  |  |
|                               |                               | License Level                                                 |  |  |  |  |  |
| Find Coach Emergency Contacts |                               | From Your Dashboard Search & Manage                           |  |  |  |  |  |
|                               |                               | View Registered people from all your teams                    |  |  |  |  |  |
|                               |                               | - Click on Registrations                                      |  |  |  |  |  |
|                               |                               | -Search on name, email, etc.                                  |  |  |  |  |  |
|                               |                               | Select the coach to see detail                                |  |  |  |  |  |
| Coach Re                      | eports                        | Team Coach Summary (2024)                                     |  |  |  |  |  |
|                               |                               | For a Team Practice or Race, all registered coaches coaching  |  |  |  |  |  |
| 1. (                          | Click on Registration Reports | level status, all emergency contacts and health information   |  |  |  |  |  |
| 2. (                          | Click Update (Wait)           | Team Coach License Requirement Detail (2024)                  |  |  |  |  |  |
| 3. (                          | Click Download for CSV Files  | Full export of all affiliated Team Coaches and their detailed |  |  |  |  |  |
|                               |                               | license requirements                                          |  |  |  |  |  |
|                               |                               |                                                               |  |  |  |  |  |
|                               |                               | View the Report Catalog to see Other Reports of Interest      |  |  |  |  |  |

# Student Athlete Information in CCN

| Student Athletes                        | Online in CCN                                                 |  |  |  |  |  |
|-----------------------------------------|---------------------------------------------------------------|--|--|--|--|--|
| Find a list of your registered athletes | From a Team Dashboard                                         |  |  |  |  |  |
|                                         | Click on 'Manage Registrations' to see Coaches & Athletes for |  |  |  |  |  |
|                                         | the selected team                                             |  |  |  |  |  |

| Student Athletes                                                                                                    | Online in CCN                                                                                                    |  |  |  |  |
|----------------------------------------------------------------------------------------------------|----------------------------------------------------------------------------------------------------|--|--|--|--|
|                                                                                                    | <ul> <li>From Your Dashboard Search &amp; Manage</li> <li>To View Registered people from all your teams</li> <li>Click on Registrations</li> <li>Search on name, email, etc.</li> <li>Select the Athlete to see detail</li> </ul>                             |  |  |  |  |
| Find your Team Members and all                                                                                           | From the Team Landing Page,                                                                                                    |  |  |  |  |
| their details                                                                                                    | Click the Blue Bar/3bar Menu (to the right):                                                                                                    |  |  |  |  |
|                                                                                                    | Choose: Affiliations: (List & Search Capabilities)                                                                                                    |  |  |  |  |
| Includes Health and Emergency                                                                                            |                                                                                                    |  |  |  |  |
| Contacts                                                                                                    | For Each Athlete Membership Click to view                                                                                                    |  |  |  |  |
|                                                                                                    | Membership Details – All Registration Form Information                                                                                                    |  |  |  |  |
|                                                                                                    |                                                                                                    |  |  |  |  |
| Athlete Reports:                                                                                                    | Team Registration List - Athletes                                                                                                    |  |  |  |  |
| <ul> <li>Click on Registration<br/>Reports</li> <li>Click Update (Wait)</li> <li>Click Download for CSV Files</li> </ul> | Team Practice Roster<br>All practice-ready athletes<br>Team Racing Roster<br>All athletes registered to race.<br>Team Emergency Contacts - Athletes<br>For a Team Practice or Race, all registered athletes with<br>emergency contacts and health information |  |  |  |  |
|                                                                                                    | the wine hepoir catalog to see other hepoirs of interest                                                                                                    |  |  |  |  |

# Search and Manage - Team Administrator Tools

| USERS         |
|---------------|
| PEOPLE        |
| REGISTRATIONS |
| ORDERS        |

Team Admins use one or more of these options to view a list of users, people, or registrations, then narrow down to a specific person on their team(s)

# Users, People, Registrations and Memberships

| Account      | <ul> <li>A Login Account is used to access CCN and view what the User is authorized to See.</li> <li>The detail includes User Address, Phone, Attached Profiles</li> <li>Select a name to view their profile</li> </ul>                                                                                                    |  |  |  |  |  |
|--------------|----------------------------------------------------------------------------------------------------|--|--|--|--|--|
| Profile      | <ul> <li>A Profile shows information about a specific person that may accumulate over time in Collapsable sections ('&gt;', Etc) <ul> <li>Cumulative MCA Memberships (Coach Licenses or Athlete Membership)</li> <li>Cumulative Registrations</li> <li>Coach Cumulative License Detail</li> <li>Account Transactions</li> <li>Athlete Cumulative Detail, such as Race Category, USAC License, Bib Number</li> <li>Emergency Contact Information</li> <li>Health Information</li> </ul> </li> </ul> |  |  |  |  |  |
| Registration | <ul> <li>Each Entry shows information about a Single Registrant for a</li> <li>Team</li> <li>One Time Waiver</li> <li>Race or Team Event</li> <li>Coach Requirement Submission</li> <li>Trail Work Hours Submission</li> <li>Bike Loan Request</li> <li>And more</li> </ul>                                                                                                    |  |  |  |  |  |
| Membership   | <ul> <li>A membership includes information about the person's most current<br/>relationship to MCA (athlete, coach, etc)</li> </ul>                                                                                                    |  |  |  |  |  |
| Club/Team    | <ul> <li>A team is a list of Coaches and Athletes for a specific season - 2023, 2024 etc.</li> <li>Team Administrators use the team information to view and report on the affiliated coaches and athletes.</li> <li>Team Administrators can create a custom look for registration, the number and type of registrants, additional registration questions, team fee payments, team-specific questions asked, etc.</li> </ul>                                                                        |  |  |  |  |  |
| Dashboard    | A Dashboard: Starting Point for All information about the subject<br>- Personal Dashboard - Based on the User Account<br>- Team Dashboard - Based on the Team (Team Admin only)                                                                                                    |  |  |  |  |  |

### Users

#### A User equates to a Login Account. Search by name or account email

• The resulting list of accounts shows those who registered an MCA Member

#### USERS

| Q Search |        | Search   |            |
|----------|--------|----------|------------|
| Name     | E-Mail | Username | Last Login |
|          |        |          |            |

#### User Account: Mary Drew

| User Details Change Preferred Language |                           |               |              |                 |               |                    |                |            |                                | S            |              |  |
|----------------------------------------|---------------------------|---------------|--------------|-----------------|---------------|--------------------|----------------|------------|--------------------------------|--------------|--------------|--|
| ID                                     | Username                  |               | II Name Is : | Superuser       | Is Staff      | Is Guest Is Active |                | Last Login | st Login Date Joined Preferred |              | Language     |  |
| 100239812                              | mary@minnesotacycling.org |               | iry Drew No  |                 | No            | No Yes             |                | 2023-10-17 | 23-10-17 2022-01-28 English    |              |              |  |
| Address                                |                           |               |              |                 |               |                    |                |            |                                |              |              |  |
| Street                                 |                           | City          |              | Province        |               | Country            |                | Postal/ZIP | Code                           |              | Phone Number |  |
| coco street,                           | et, coco city             |               |              | Minnesota       | United States |                    |                | 55347      |                                |              | 3334445555   |  |
| 10140 Meade Lr                         | 0 Meade Ln, Eden Prairie  |               |              | Minnesota       | esota Uni     |                    | United States  |            | 55347                          |              | 6123107895   |  |
| Profiles                               | Profiles                  |               |              |                 |               |                    |                |            |                                |              |              |  |
| ID                                     | First Name                |               | Last Name    |                 | E             | Imail              |                | Sex        | Da                             | ite of birth | Role         |  |
| 100395268                              | MaryBeth                  | MaryBeth Drew |              |                 | mb@r          |                    | mb@mmmfake.org |            | 19                             | 90-07-07     |              |  |
| 100385694                              | Coco                      |               | Cococoach    |                 | c             | coco@cccfake.ne/   |                | F          | 19                             | 98-08-05     |              |  |
| 100384833                              | Mary Drew                 |               | п            | nary@minnesotac | cycling.org   | F                  | 19             | 52-02-04   | Primary                        |              |              |  |

• Open the detail, and you will see one or more people who registered with the same login - ie Coach and their student athletes

• Select an athlete profile to see their Profile information

# People

Each person associated with CCN has a 'Profile'-

The initial list is searchable

The list of Persons contains the person who registered an MCA Member

Open the detail, and you will see one or more people who where registered with the

same login - ie Coach and their student athletes

Select an athlete profile to find their Profile information

#### PEOPLE

| ୍  mry drw | 8             | Search     |                      | show filter |
|------------|---------------|------------|----------------------|-------------|
| Name       | Date of Birth | E-Mail     | Username/ Account    |             |
| Mry Drw    | 1998-06-07    | my@mmm.net | Mry Drw (my@mmm.net) | Ľ           |

# Registrations

#### REGISTRATIONS

| Q Search         |      | Select                         | - Search        | Filter By:      | Status 🔻       | Organization 🔻  | Events or Clubs 🔻      | More filters 🔻    | Clear All      |
|------------------|------|--------------------------------|-----------------|-----------------|----------------|-----------------|------------------------|-------------------|----------------|
|                  |      |                                | St Paul         |                 |                |                 | Results: 290 Registrat | ions match your s | earch criteria |
| Participant Name | Team | Event / Club                   | Highland Park   | St Paul         |                |                 | Status                 | Checkout          |                |
|                  |      |                                | Highland Park   | St Paul - Saint | Paul - Highlar | nd Park - 8WELC |                        |                   |                |
| Andy Berndt      |      | One-Day Waiver - St Paul South | Clear selection |                 |                | Apply Filter    | Complete               | 2023-10-07        | C.             |

Each registered person may have one or more registrations - Use Filters to Narrow down the results

Common registration types are

- Team Registration
- One Time Waiver Registration
- Race or Team Event Registration
- Coach Requirement Submission
- Trail Work Hours Submission

The initial list is searchable

The list of Registrations contains details about who registered Open the detail, and you will see one or more people who where registered with the Select a participant to find their registration information